- 1. Prisijungimas
- 2. Asmens duomenys
- 3. Paraiškos pateikimas
- 4. Asmens įgaliojimas pildyti paraišką
- Prieigą prie registracijos formų pildymo sistemos galite pasiekti tiesioginiu adresu <u>https://apvis.apva.lt/</u> arba per Aplinkos projektų valdymo agentūros svetainę - <u>https://www.apva.lt/</u> Registracijos formų pildymo sistemoje paspauskite Prisijungti

| a <mark>p</mark> va        | ② Dažniausiai užduodami                                                                                                    | klausimai                           | Prisijungti                |
|----------------------------|----------------------------------------------------------------------------------------------------|-------------------------------------|----------------------------|
| Fiziniams asmenims         | ;                                                                                                    |                                     |                            |
| Paraiškos<br>priimamos nuo | Kvietimo pavadinimas +                                                                                                    | Skirtas<br>finansavimas ÷<br>(Eur.) | Paraiškos<br>priimamos iki |
| 2021-12-15                 | KK-AM-M05 Fizinių asmenų vieno ar dviejų butų gyvenamųjų namų atnaujinimas (modernizavimas) 2021-12                                                                                                    | 4200000 Eur.                        | o Liko 29 d.               |
| 2021-12-15                 | KK-AM-KA04 Atsinaujinančių energijos išteklių (t. y. šilumos siurblių: oras–oras, oras–vanduo, žemė –vanduo, vanduo–<br>vanduo: biokuro katilu) panaudoiimas fiziniu asmenu qvvenamuosiuose namuose, pakeičiant iškastini kura naudoiančius | 4000000 Eur.                        | o Liko 29 d.               |

Prisijungti per Elektroninius valdžios vartus, kuriuose turėsite pasirinkti vieną iš jums patogių prisijungimo būdų: per banką arba su elektronine atpažinties priemone

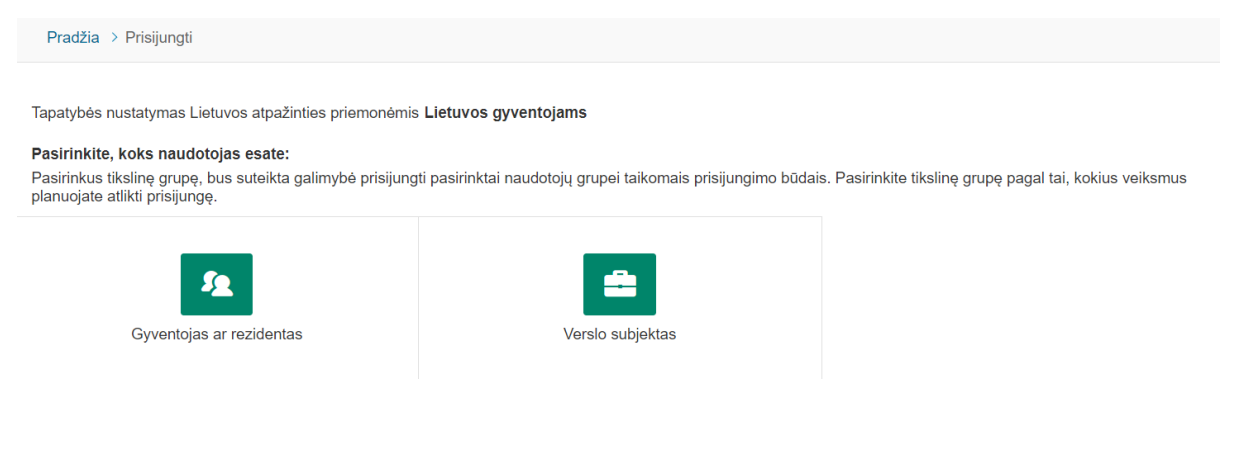

Juridiniai asmenys - "Verslo subjektas". Fiziniai bei Įgalioti asmenys – "Gyventojas ar rezidentas"

| Prisijungimas                      |                                           |                                                                                                    |         |         |      |
|------------------------------------|-------------------------------------------|----------------------------------------------------------------------------------------------------|---------|---------|------|
| Per banką                          |                                           |                                                                                                    |         |         |      |
| Swedbank <table-cell></table-cell> | ELKU<br>Redits unjegende                  | 🗱 KREDA                                                                                                    | SEB     | Luminor | RÁTO |
| <b>Citadele</b>                    | MEDICINOS<br>BANKAS                       | ŠIAULIŲ 💕 BANKAS                                                                                                    | paysera |         |      |
| Su elektronine atpažinties         | priemone                                  |                                                                                                    |         |         |      |
| Mobilieji įrenginiai               | Asmens tapatybės<br>kortelė ir skaitytuva | Sertifikary<br>Sertifikary<br>Centras<br>S<br>S<br>S<br>S<br>S<br>S<br>S<br>S<br>S<br>S<br>S<br>S<br>S<br>S<br>S<br>S<br>S<br>S<br>S | + IVP   |         |      |
|                                    |                                           |                                                                                                    | Ļ       |         |      |

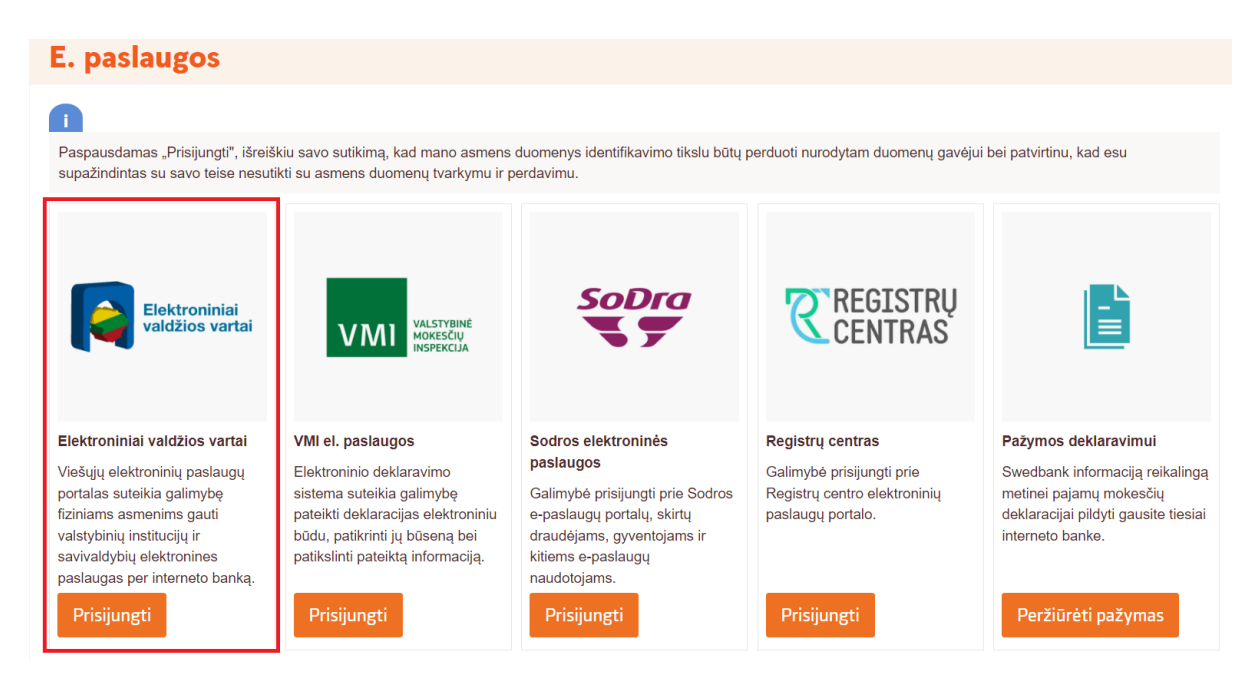

Paraiškų, pateiktų kompensacinėms išmokoms ir subsidijoms gauti pagal APVA įgyvendinamas priemones, adminsitravimas.

|   | Vardas:                                                                                                    |                                                                                                    |
|---|----------------------------------------------------------------------------------------------------|----------------------------------------------------------------------------------------------------|
|   | Pavardė:                                                                                                    |                                                                                                    |
|   | El. pašto adresas:                                                                                                    |                                                                                                    |
|   | Telefono numeris:                                                                                                    |                                                                                                    |
|   | Gimimo data:                                                                                                    |                                                                                                    |
|   | Asmens kodas                                                                                                    |                                                                                                    |
|   | Trumpas aprašymas:                                                                                                    | Aplinkos projektų valdymo informacinė sistema (APVIS) – skirta paraiškoms ir kitiems prašymams pateikti, siekiant gauti<br>kompensacines išmokas ir subsidijas įgyvendinamiems aplinkosauginiams projektams pagal APVA adminsitruojamas<br>priemones.                   |
|   |                                                                                                    | Norėdami įeiti į informacinę sistemą APVIS, spauskite PATVIRTINTI                                                                                                    |
|   | Paslaugos teikėjas:                                                                                                    | Lietuvos Respublikos aplinkos ministerijos Aplinkos projektų valdymo agentūra                                                                                                    |
|   | Kontaktai:                                                                                                    | https://apvis.apva.lt/kontaktai                                                                                                    |
|   |                                                                                                    | Atšaukti Patvirtinti                                                                                                    |
| 7 | Spustelėję aukščiau esančią nuoroda<br>perduyli šiai trečiajai šaliai - Lietuvos<br>šiai tečiajai šaliai, spauskite nuorodą | "Patvirtinti", Jūs patvirtinsite, kad sutinkate, jog Jūsų asmeniniai ar įmonės duomenys, kurie yra nurodyti aukščiau, būtų<br>Respublikos aplinkos ministerijos Aplinkos projektų valdymo agentūra. Jei Jūs nesutinkate jog Jūsų duomenys būtų perduoti<br>į "Atšaukti" |
|   | Setikimas vėliau gali būti keičiamas p                                                                                      | usų paplidomo duomenų perdavimo patvirtinimo jungiantis prie sio teikėjo paslaugų, pazymekitė apačioje esantį sutikimą.<br>i <mark>rofilio</mark> nustatymuose.                                                                                                    |
|   | Sutinku, kad mano asmens duon                                                                                               | nenys, reikalingi tanatyhės nustatymui, būtų perduodami šiam teikėjui be papildomo patvirtinimo                                                                                                    |

- 2. Po sutikimo su taisyklėmis matysite savo Vartotojo profilį. Jame reikėtų patikrinti ar jūsų asmeniniai duomenys yra teisingi, o priešingu atveju atnaujinti. Prieš pradėdami naudotis APVIS sistema turėtumėte patvirtinti savo elektroninio pašto adresą. Asmeniniame elektroniniame pašte turėtumėte gauti aktyvacijos pranešimą. Norėdami patvirtinti paspauskite nuorodą. Jei paraiškoje netinkamas Įmonės adresas ar blogas el. paštas ir t.t prašome pasitikrinti <u>https://www.epaslaugos.lt/</u>vartotojo profilį.
- Norint pateikti paraišką, reikia spausti ant savo Vardo / įmonės > mano paraiškos > pasirinkti norimą kvietimą

Jei esate Įgaliotas asmuo, reikia spausti ant savo Vardo > Keisti atstovaujamą naudotoją > pasirinkti atstovaujamą įmonę

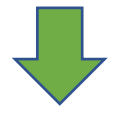

| a <mark>p</mark> va |                                           | (                   | Dažniausiai užduodami klausimai |        | ٤ -                                         |
|---------------------|-------------------------------------------|---------------------|---------------------------------|--------|---------------------------------------------|
| Vartotojo profili   | s                                         |                     |                                 | )<br>M | Žinutės<br>Mano paraiškos                   |
|                     |                                           |                     |                                 | 20     | Profilis                                    |
|                     | Vartotojo tipas<br>Fizinis asmuo<br>Kodas |                     |                                 | an an  | Keisti atstovaujamą naudotoją<br>Atsijungti |
|                     | Vardas                                    |                     |                                 |        | , najungu                                   |
|                     | Pavardé                                   |                     |                                 |        |                                             |
|                     | El. pašto adresas •                       |                     |                                 |        |                                             |
|                     | Tel. Nr. *                                |                     |                                 |        |                                             |
|                     |                                           | Atnaujinti duomenis |                                 |        |                                             |

4. Norint įgalioti fizinį asmenį redaguoti paraiškas reikia pasirinkti "Pareiškėjo įgaliotas atstovas" užpildžius duomenis būtinai paspausti "Išsaugoti asmenį kaip atstovą" (*Tokiu būdu suteikiama Redagavimo funkcija Juodraščio būsenoje*). Žemiau esantys įgaliojimas bei už paraišką atsakingas asmuo veikia tik po paraiškos pateikimo.

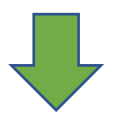

| Paraišką pateiks •<br>Pareiškėjas<br>Pareiškėjo įgaliotas atstovas       |
|--------------------------------------------------------------------------|
| Paraiškos teikėjo vardas *                                               |
|                                                                          |
| Paraiškos teikėjo pavardė *                                              |
|                                                                          |
| Paraiškos teikėjo asmens kodas *                                         |
|                                                                          |
| Paraiškos teikėjo pareigos *                                             |
|                                                                          |
| Išsaugoti įgaliotą asmenį kaip atstovą                                   |
| Įgaliojimas atstovauti pareiškėją *                                      |
| Galimi failo tipai: adoc, pdf, doc, docx, xlsx, png, jpg, jpeg, zip, rar |
|                                                                          |
|                                                                          |

Įgalioti asmenys pildyti paraišką

| Asmens kodas *                                                                                                    | Įgalioto asmens teisės *                                         |
|----------------------------------------------------------------------------------------------------|------------------------------------------------------------------|
|                                                                                                    | Redaguoti                                                        |
| Vardas pavardė *                                                                                                    | El. pašto adresas *                                              |
|                                                                                                    |                                                                  |
| × Pašalinti                                                                                                    |                                                                  |
| + Pridėti įgaliotą asmenį                                                                                             |                                                                  |
| Už paraišką atsakingi asm                                                                                             | nenys                                                            |
| Asmens kodas *                                                                                                    | Atsakingo asmens pareigos *                                      |
| Asmens kodas *                                                                                                    | Atsakingo asmens pareigos *<br>Peržiūrėti                        |
| Asmens kodas *<br>Už paraišką atsakingo asmens vardas pavardė *                                                       | Atsakingo asmens pareigos *<br>Peržiūrėti<br>El. pašto adresas * |
| Asmens kodas *           Už paraišką atsakingo asmens vardas pavardė *                                                | Atsakingo asmens pareigos *<br>Peržiūrėti<br>El. pašto adresas * |
| Asmens kodas *          Už paraišką atsakingo asmens vardas pavardė *         X         Pašalinti                     | Atsakingo asmens pareigos *<br>Peržiūrėti<br>El. pašto adresas * |
| Asmens kodas * Už paraišką atsakingo asmens vardas pavardė * X Pašalinti Pridėti už paraišką atsakingą asme <u>pi</u> | Atsakingo asmens pareigos *<br>Peržiūrėti<br>El. pašto adresas * |